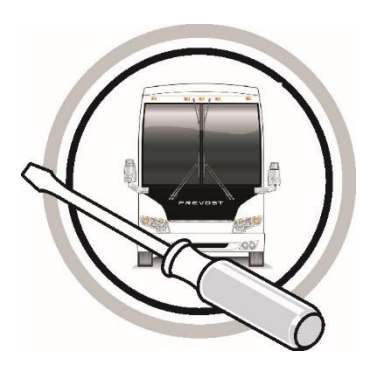

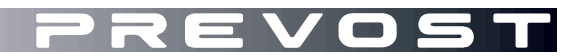

# MAINTENANCE INFORMATION

# MI19-36

DATE :October 2019SECTION : 06ELECTRICALSUBJECT :BRIGADE SYSTEM POWER SUPPLY MODIF

# Version initial

#### 2019-10-30

#### IMPORTANT NOTICE

This modification is recommended by Prevost to increase your vehicle's performance. Note that no reimbursement will be awarded for carrying out this modification.

# APPLICATION

| Model                                     |                                                                                                    |
|-------------------------------------------|----------------------------------------------------------------------------------------------------|
| H3-45 coaches<br>Model Year : 2019 - 2020 | From 2PCH33492 <u>K</u> C71 <u>0212</u> up to 2PCH33498 <u>L</u> C72 <u>0910</u> incl.                         |
| X3-45 coaches<br>Model Year : 2020        | 2PCG33495 <u>L</u> C73 <u>6493</u><br>2PCG33492 <u>L</u> C73 <u>6497</u><br>2PCG33496 <u>L</u> C73 <u>6499</u> |

# DESCRIPTION

For vehicles equipped with a Brigade camera system, follow these instructions to optimize the quality of the monitor display.

# MATERIAL

Order kit #MI19-36 that contains the following parts:

| Part No. | Description                                               | Qty |
|----------|-----------------------------------------------------------|-----|
| 561258   | WIRE, 18 AWG, GXL, RED, 125 DEG                           | 6   |
| 561261   | WIRE, 18 AWG, GXL, BLACK, 125 DEG                         | 2   |
| 563588   | PIN TERMINAL FOR CONNECTOR C129 (USE EXTRACTOR #682321)   | 3   |
| 562463   | SOCKET TERMINAL FOR CONNECTOR A29 (USE EXTRACTOR #682486) | 3   |
| 562229   | BUTT-SPLICE, 22-18, N-ISO                                 | 3   |
| 560784   | SHRINK TUBING DOUBLE WALL 0.25" O.D.                      | 0.5 |

#### Other parts that may be required:

| Part No. | Description           | Qty    |
|----------|-----------------------|--------|
| 564099   | TAPE PROTECT. 150°C   | AS RQR |
| 504637   | CABLE TIE MIDDLE SIZE | AS RQR |

#### NOTE

Material can be obtained through regular channels.

# PROCEDURE

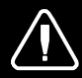

Park vehicle safely, apply parking brake, stop the engine and set battery master switch to the OFF position prior to working on the vehicle.

# **PROCEDURE WITH MONITOR CONNECTOR C129**

For H3 model, from vehicle 2PCH3349XLC720827 up to 2PC3H33498LC720910 incl.

Plus for X3 model, vehicles 2PCG33492LC736497 and 2PCG33496LC736499

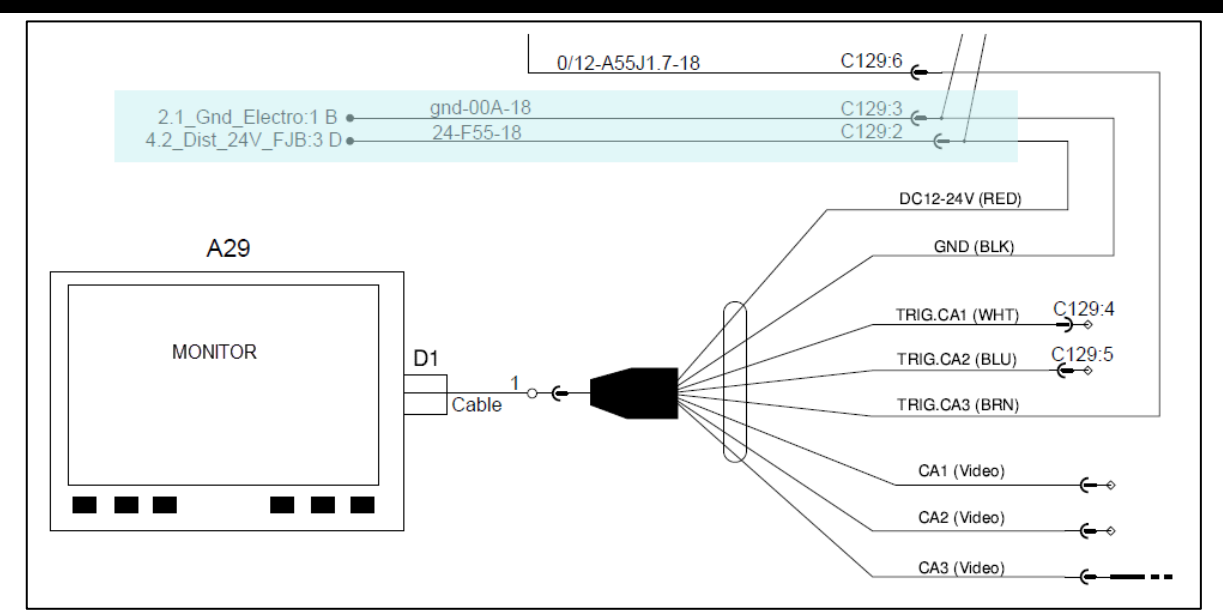

#### FIGURE 1: ORIGINAL CIRCUIT WITH CONNECTOR C129

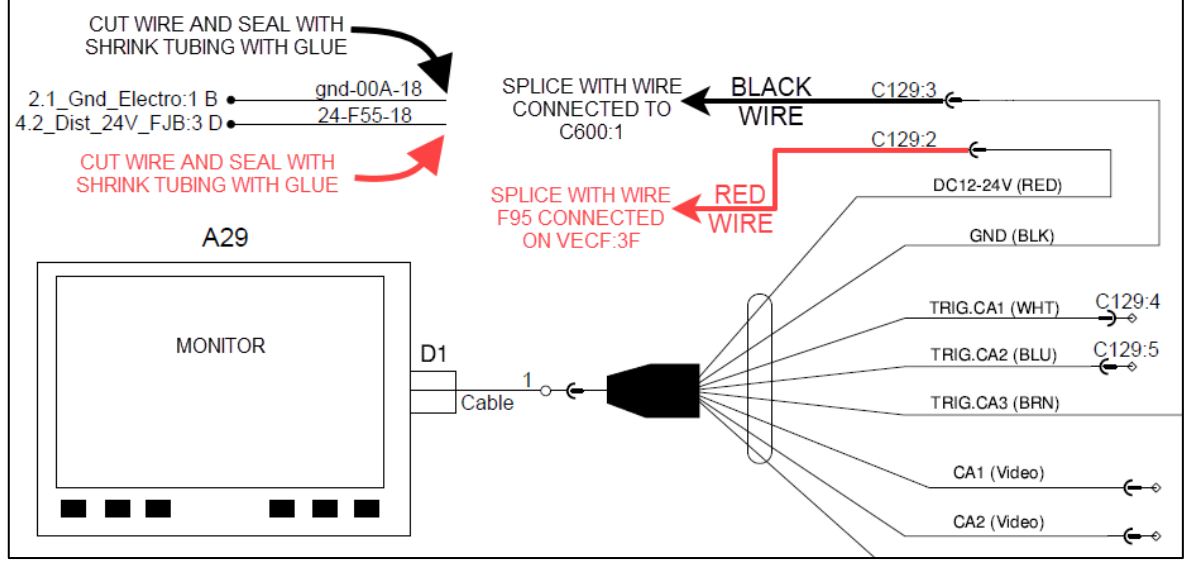

FIGURE 2: CIRCUIT MODIFICATIONS WITH CONNECTOR C129

- 1. Locate the monitor connectors C129 into the dashboard.
- 2. Unplug the connectors.
- 3. Remove secondary lock on the female connector.

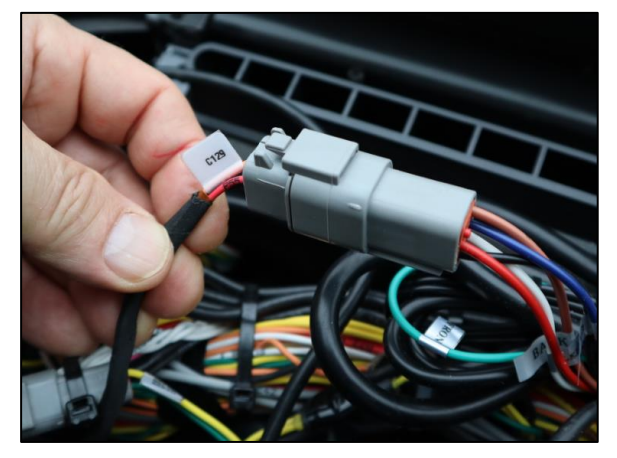

FIGURE 3

- 4. Disconnect existing wire F55 in female connector C129:2. Keep rubber seal in place.
- 5. Cut the existing wire to remove terminal and seal wire with shrink tubing as shown in Figure 4.
- 6. Disconnect existing wire 00A in female connector C129:3. Keep rubber seal in place.
- 7. Cut the existing wire to remove terminal and seal wire with shrink tubing as shown in Figure 4.
- 8. Install a terminal #563588 on one end of the new red wire and on one end of the new black wire.
- 9. Connect new red wire in female connector C129:2.
- 10. Connect new black wire in female connector C129:3.
- 11. Reinstall secondary lock.
- 12. Plug connectors C129.

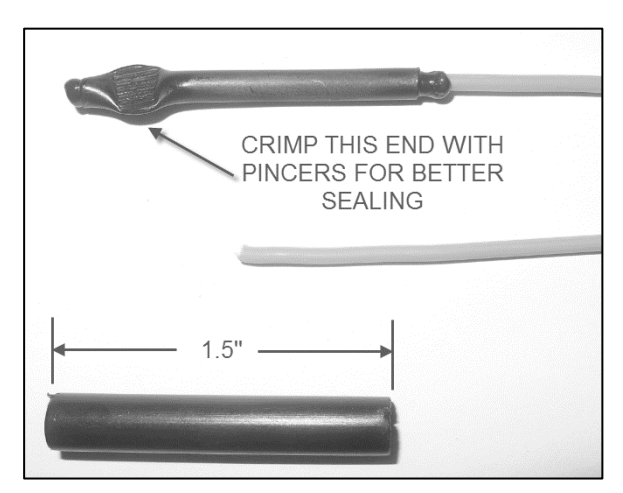

FIGURE 4

13. Locate female connector C600:1 and wire grd-0A-18 into the dashboard.

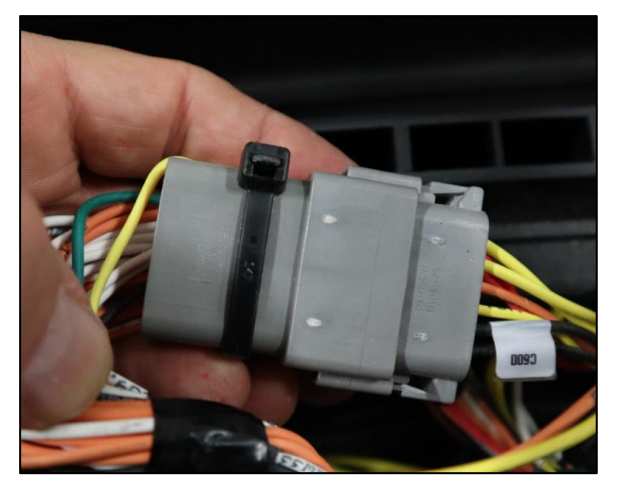

**FIGURE 5** 

- 14. Splice new black wire with wire grd-0A-18 connected to female connector C600:1.
- 15. Seal the splicing with shrink tubing as shown in Figure 6.
- 16. Install label grd-0A-18 (wire #) on both ends of the new black wire.
- 17. Secure wiring with cable ties.

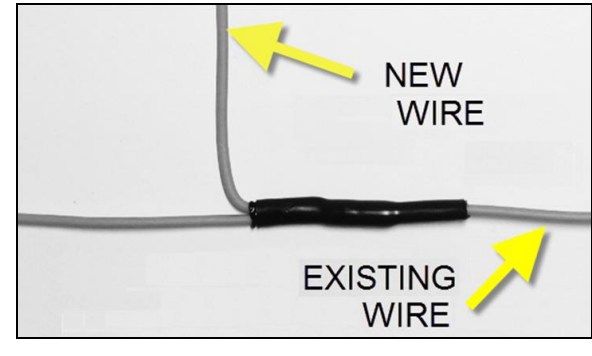

FIGURE 6

- 18. Fully wrap the new red wire with protective tape.
- 19. Run the new red wire from the dashboard up to the front service compartment.
- 20. Locate wire 24-F95-18 connected to connector VECF:3F.
- 21. Splice the new red wire with the existing wire 24-F95-18 connected to VECF:3F.
- 22. Install label 24-F95-18 (wire #) on both ends of the new red wire.
- 23. Seal the splicing with shrink tubing as shown in Figure 6.
- 24. Secure the wiring with cable ties.
- 25. Test the Brigade system.
- 26. Bulletin is complete.

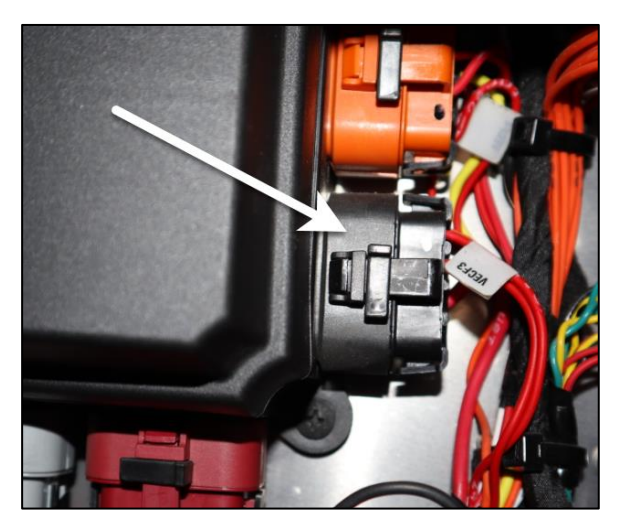

FIGURE 7

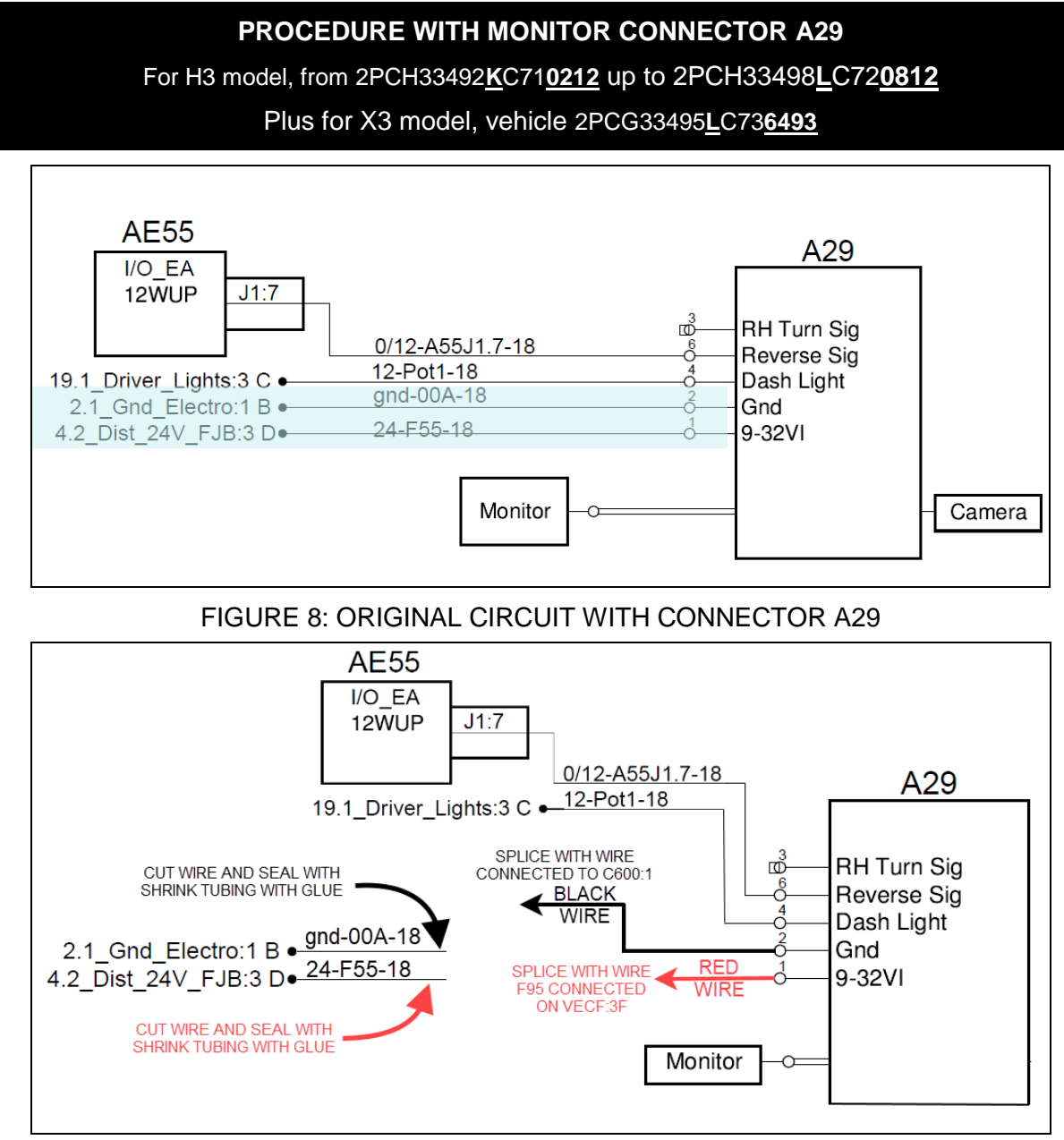

# FIGURE 9: CIRCUIT MODIFICATIONS WITH CONNECTOR A29

- 27. Locate the monitor connectors A29 into the dashboard.
- 28. Disconnect existing wire F55 in the male connector A29:1.

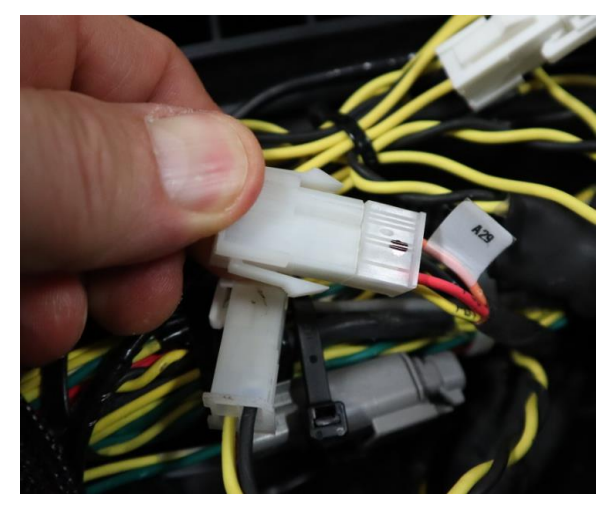

FIGURE 10

- 29. Cut the existing wire F55 to remove terminal and seal wire with shrink tubing as shown in Figure 11.
- 30. Disconnect existing wire 00A in male connector A29:2.
- 31. Cut the existing wire 00A to remove terminal and seal wire with shrink tubing as shown in Figure 11.
- 32. Install a terminal #562463 on one end of the new red wire and on one end of the new black wire.
- 33. Connect new red wire in male connector A29:1.
- 34. Connect new black wire in male connector A29:2.
- 35. Locate female connector C600:1 and wire grd-0A-18 into the dashboard.

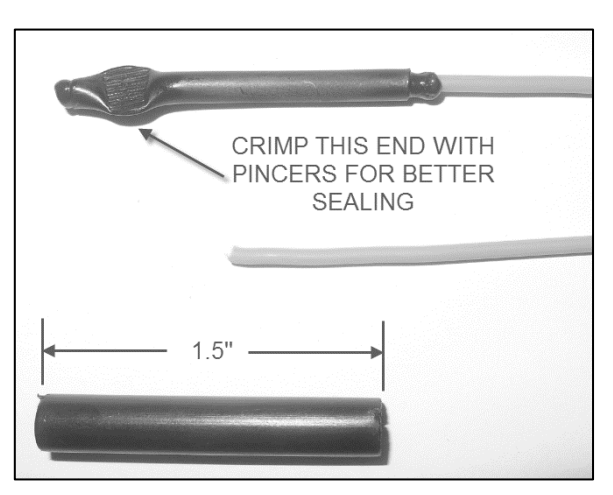

FIGURE 11

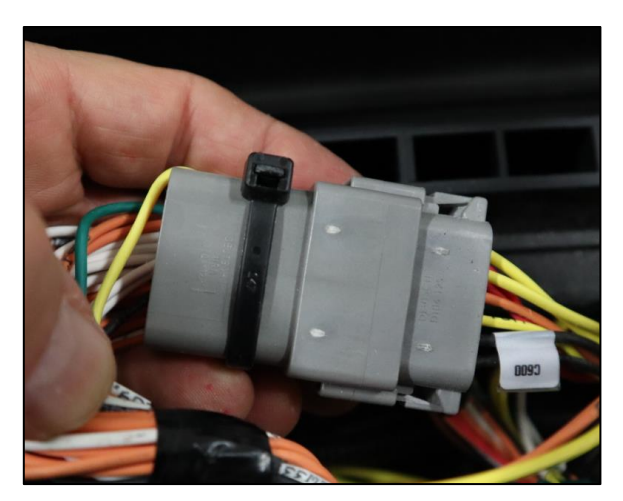

FIGURE 12

Writer:

- 36. Splice new black wire with wire grd-0A-18 connected to female connector C600:1.
- 37. Seal the splicing with shrink tubing as shown in Figure 13.
- 38. Install label grd-0A-18 (wire #) on both ends of the new black wire.
- 39. Secure the wiring with cable ties.

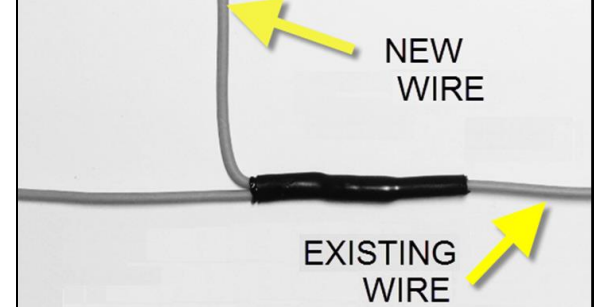

FIGURE 13

- 40. Fully wrap the new red wire with protective tape.
- 41. Run the new red wire from the dashboard up to the front service compartment.
- 42. Locate wire 24-F95-18 connected to connector VECF:3F.
- 43. Splice the new red wire with the existing wire 24-F95-18 connected to VECF:3F.
- 44. Install label 24-F95-18 (wire #) on both ends of the new red wire.
- 45. Seal the splicing with shrink tubing as shown in Figure 13.
- 46. Secure the wiring with cable ties.
- 47. Test the Brigade system.
- 48. Bulletin is complete.

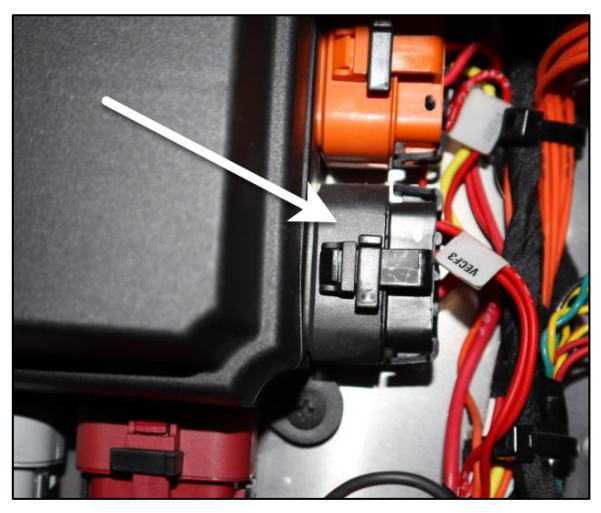

FIGURE 14

# ESTIMATED TIME

Estimated time for this bulletin is 1h00.

# **PARTS / WASTE DISPOSAL**

Discard according to applicable environmental regulations (Municipal/State[Prov.]/ Federal)

Access all our Service Bulletins on <u>http://techpub.prevostcar.com/en/</u> Or scan the QR-Code with your smart phone

Are you a vehicle owner?

E-mail us at <u>technicalpublications\_prev@volvo.com</u> and type "ADD" in the subject to receive warranty bulletins applicable to your vehicle(s) by e-mail.

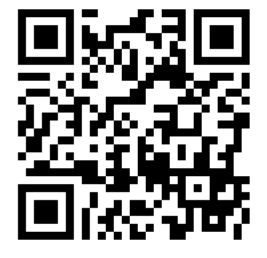